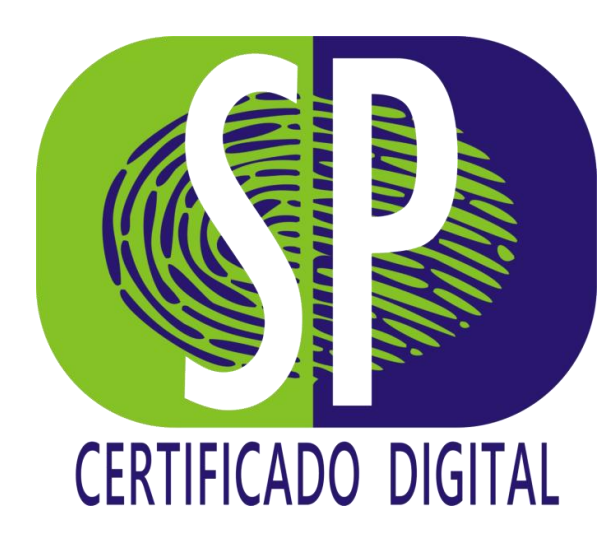

## MANUAL DE EMISSÃO

**Certificado Modelo A1** 

## **PARABÉNS!** Você adquiriu um Certificado Digital.

A seguir, vamos te mostrar todos os passos, para emitir o seu certificado de forma rápida e fácil.

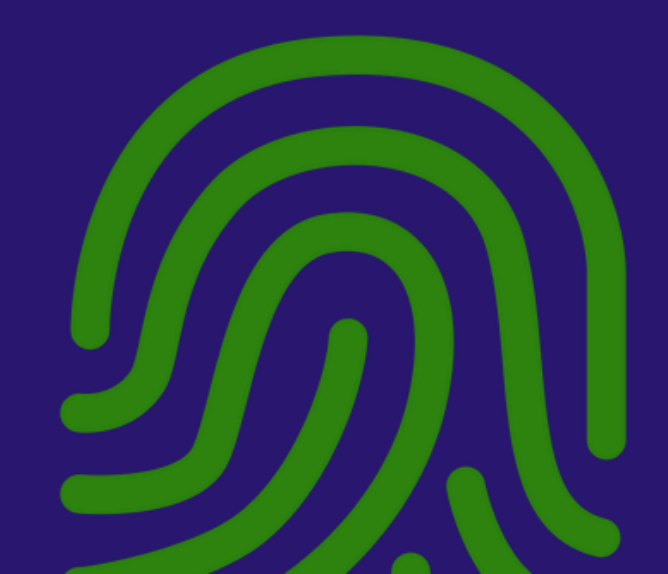

## **1° PASSO** ACESSANDO O PORTAL DE GERENCIAMENTO

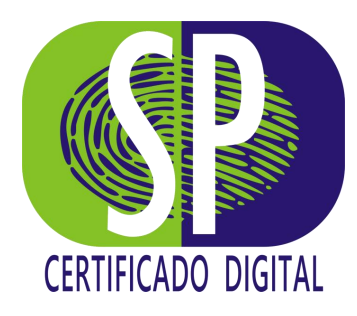

Para acessar o **Portal de Gerenciamento**, você poderá clicar no botão verde, contido no e-mail que você recebeu após a validação do seu certificado, ou se preferir, <u>CLIQUE AQUI</u>.

Pronto para iniciar a instalação do seu Certificado Digital?

Clique aqui para Emitir

Em caso de dúvidas, não deixe de entrar em contato com a Central de Atendimento da **AR SP CERTIFICADO DIGITAL DO BRASIL:** Telefone/WhatsApp: (11) 4862-4088.

Nosso horário de atendimento é de segunda a sexta, das **9h00 às 17h30**. Se preferir, também poderá entrar em contato através do nosso e-mail vendas@spcertificadodigital.com.br

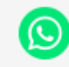

#### 2° PASSO INICIANDO A EMISSÃO

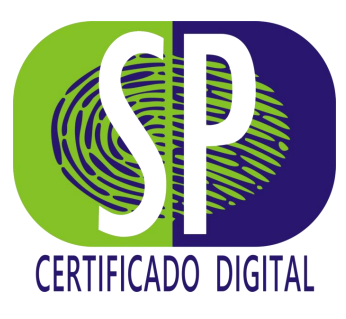

Agora, clique em *"Emitir"*, no Menu Superior ou no botão *Emitir certificado"*, localizado no centro da tela.

Uma nova página será aberta para o preenchimento dos dados solicitados.

| SP Certificado Digital                                                      | Emitir | Consultar | Revogar | Baixar Manual de Instalação |
|-----------------------------------------------------------------------------|--------|-----------|---------|-----------------------------|
| Bem-vindo ao painel de emissão de<br>certificados da SP Certificado Digital |        | C         | ERTIFIC | CADO DIGITAL                |
| © 2024 Tecnologia Syngular®                                                 |        |           |         |                             |

### 3° PASSO BUSCANDO DADOS NO E-MAIL

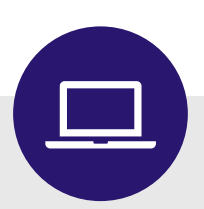

Logo após a validação do seu Certificado, seja de forma presencial ou através da videoconferência, você recebeu um e-mail informando que o certificado está pronto para ser instalado. É o mesmo e-mail que você utilizou para acessar o Portal de Gerenciamento, no 1º passo.

Você precisar de dois dados contidos nesse e-mail: o seu *CPF* e o *Protocolo*.

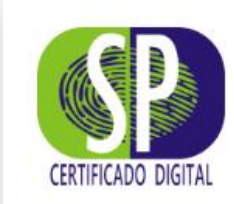

**007** 

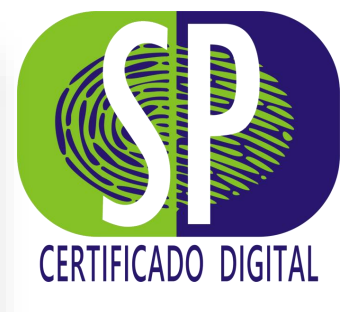

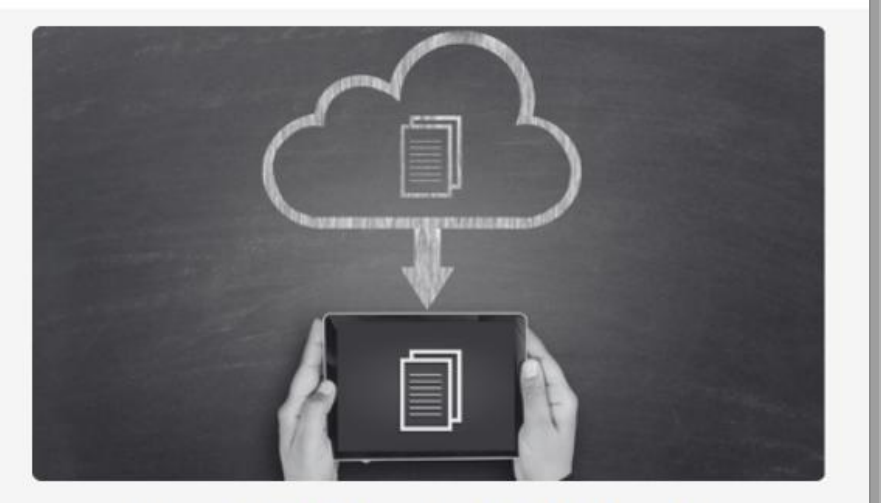

#### Seu Certificado Digital está pronto para ser instalado!

Olá, **CLIENTE SP CERTIFICADO DIGITAL,** o seu certificado está pronto para ser emitido, ou seja, pronto para ser instalado.

DADOS DO CERTIFICADO

Solicitante: Cliente SP Certificado Digital E-mail: cliente@spcertificado.digital CPF: 123.456.789-10 Protocolo: 2BQ-8AM2-RWV

#### 4° PASSO PREENCHIMENTO DOS DADOS

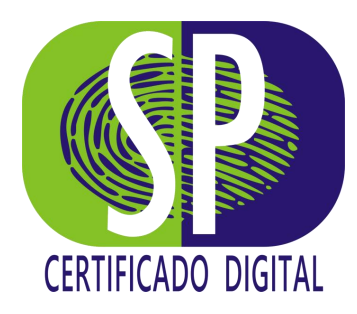

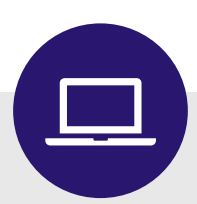

Agora, digite o código do *"Protocolo"* e o número do *"CPF" ,* retirados do e-mail no passo anterior.

Após digitar os dados, clique no botão "Próximo".

| Informe seu               | s dados para começar. |
|---------------------------|-----------------------|
| Protocolo<br>2BQ-8AM2-RWV | ✓                     |
| CPF<br>123.456.789-10     | ~                     |
| Voltar                    | Próximo               |

## 5° PASSO PREENCHIMENTO DO CÓDIGO DE EMISSÃO

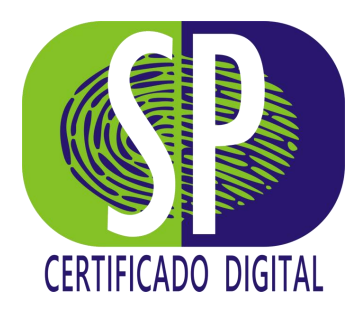

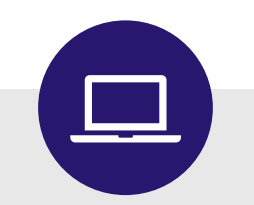

Nessa tela, será solicitado o "Código de Emissão" .

Se você realizou a validação de *forma presencial*, o código foi entregue a você, pelo Agente de Registro, em um *documento impresso*.

No atendimento efetuado por *videoconferência*, o código foi mostrado em tela no final do procedimento. Você foi orientado pelo Agente de Registro a tirar um print da tela ou anotá-lo em um papel.

Digite o código de emissão, marque a opção *"Não sou um robô"* e clique em *"Próximo"*.

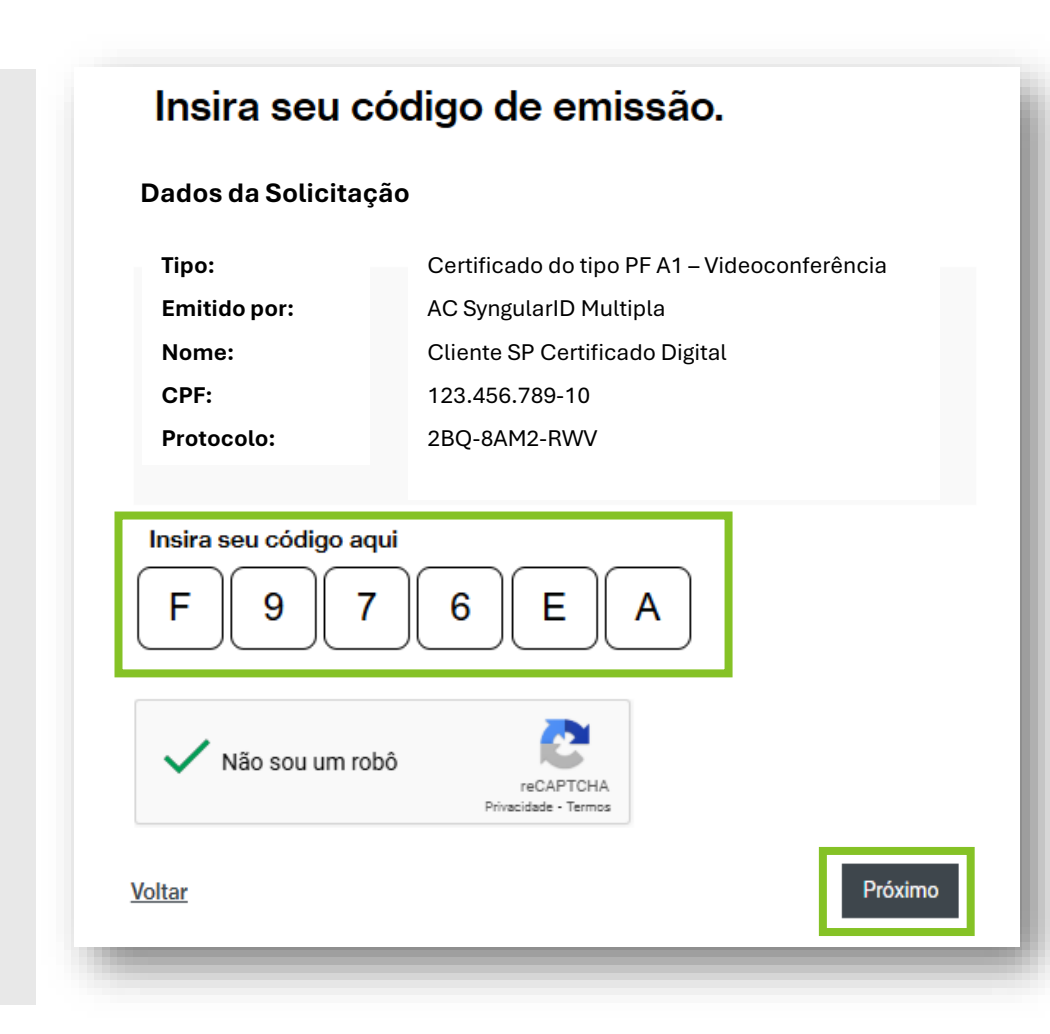

#### 6° PASSO TERMO DE TITULARIDADE

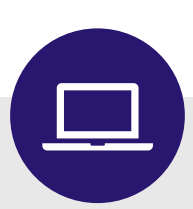

Aqui, você lerá e assinará o *Termo de Titularidade e Responsabilidade de Certificado Digital.* 

Clique em "Assinar o Termo" .

Você pode optar também por efetuar o download do Termo.

|                                                                                | - •                                                                                                    |
|--------------------------------------------------------------------------------|----------------------------------------------------------------------------------------------------|
|                                                                                |                                                                                                    |
| nummular                                                                       |                                                                                                    |
| syngular                                                                       | ·y                                                                                                    |
|                                                                                |                                                                                                    |
| Tipo de C                                                                      | THOLAHDADE DE CENTIFICADO DIUTTAL DE PESSOA FISICA                                                                                               |
|                                                                                |                                                                                                    |
| infelia laterara el ĝis, k                                                     | alanda Pentala ta 1912 da itula apate da 199, arte langka ar teta dattera pedarta mena alianja ta                                                |
| amateria 200 Competine                                                         | and and the product of the second second second second second second second second second second second second                                   |
|                                                                                |                                                                                                    |
| Endersys significant M                                                         | LTPLA<br>niferen apegularitiken år                                                                                                    |
| AA AA SymposianiD                                                              | naturi semalari an le                                                                                                    |
| Teleforer (40) 4042 +544                                                       | CCC/I Made SARSIO                                                                                                    |
| A Marcellandin de Tilster de l                                                 | antilante Della                                                                                                    |
| Name stillar antiter juster                                                    | NAME OF TAXABLE PARTY OF TAXABLE PARTY OF TAXABLE PARTY OF TAXABLE PARTY.                                                                        |
| Train de manufacentes 1204                                                     | 10 Zamar 200 Xay das 1000                                                                                                    |
| PROPANES CONTRACTOR (1                                                         | a monocomonia                                                                                                    |
| Construction Construction Vigna                                                | larm (                                                                                                    |
| 0.50 CC 10.5 E                                                                 |                                                                                                    |
| 1 Dates in Column                                                              | The second second second second second second second second second second second second second second second se                                  |
| 11 E altrigations a pre                                                        | entrimente des tergaldes spripts de Carlifoude Ogital com su internagiles de Talle de Carlifoude                                                 |
| <ul> <li>a) market completio, set</li> <li>b) data dat televisioned</li> </ul> | e almeiadhe                                                                                                    |
| of demand samples and                                                          | nilles sens stegelätte na Pollaa de Cetificads - PC.                                                                                             |
| 3.2 Calve as Tilda: A<br>deservering fainly                                    | e anonisis suret a Pollisia de Ciedificacia - PC da Autoritado Ciedificadora - AC, orizonar su<br>deses como o orientado do Ciedificacia Daviori |
| D riks premisitioner                                                           | ria dan sampan lapallalisen pede improalailien in naa aldangile een aptionglem specse majare.                                                    |
| <ul> <li>Allo de completio de</li> </ul>                                       | n strengsples                                                                                                    |
| A) Bernard Lampani, del                                                        | noine como degaleman na Política de Carlificado - PC                                                                                             |
| presado a dia                                                                  | ner mense ger i commente lagar e primarente mensente de anne parte parte en com                                                                  |
| A BALANCE MARKED IN                                                            |                                                                                                    |
| 4.1 Aprovender & stern                                                         | mentação ariginal comprubativia dos dados constantes em seu Centifundo Digital.                                                                  |
| a.2 Personalities so p                                                         | ia integlio, mora, utilização o protocián nas santhas, charos privado o sia misia que as contiem.                                                |
| A Records in Collinso                                                          |                                                                                                    |
| 8.1 O that a prode address                                                     | a terrapoján ilo Cartilizán Eigitel a qualquer temps, sando sinigatina a achidação interium quemio                                               |
| finition in advances and                                                       | entre de la contra de la contra de la contra de la contra de la contra de la contra de la contra de la contra d<br>Refer                         |
| 3.2 Advergagies posie sur                                                      | parque retempa atalitica l'épit étai anterna l'ambry con la libulació ferencienti di sonha específica.                                           |
| an de forma propercial                                                         | na IP)                                                                                                    |
| E. Da Automiate Certil                                                         | kanken e de Julierblade de Registre                                                                                                    |
| 81 A82+AM                                                                      | to de sensence de deux amade de Mais de Carthonis de Antonios David en els amitis                                                                |
| \$1.5.2 mile manifest pro                                                      | cia de senhan de proteção o das senhas das voldas sito Celificado Diplativos dis sectida;                                                        |
| K1.1 marterile spile                                                           | annes an ervege o cancellate l'égale, cano a pagarante des la carrene.<br>La decontrise restation                                                |
| T. Dispersiphen Pinals                                                         |                                                                                                    |
| 7.1 A DetHaught D                                                              | gild aplicer er en riepungten vernaliset är CP-ficed edelefisiska prin                                                                           |
| to enderstale even it a                                                        | ny los terms or Eloligo de Grénia de Consultativo - CEC                                                                                          |
| 12 Bet Delifsate                                                               | Dighal inen vahikaler der Nika Informador is parkt die rekildigilie preservaal.                                                                  |

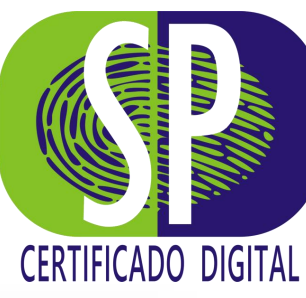

### **7° PASSO** CRIAÇÃO DA SENHA

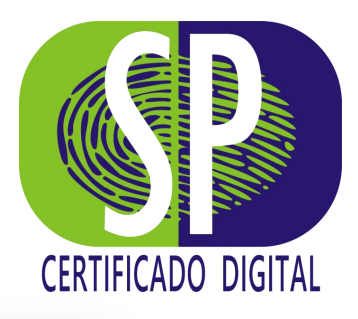

Agora, escolha a senha de instalação do seu Certificado Digital, a qual deve conter, no mínimo, **6 caracteres**.

Após definir a senha, clique em *"Emitir Certificado" .* 

| E agora, o mais importante pra finalizar: |
|-------------------------------------------|
| defina a senha do seu certificado.        |

| 2 <b>3456</b>  |  | ~ |
|----------------|--|---|
|                |  |   |
|                |  |   |
|                |  |   |
|                |  |   |
| onfirmar Senha |  |   |

#### Atenção

- 1 Armazene seu certificado em um local seguro. Caso perca seu certificado, não poderá ser recuperado.
- 2 Se você esquecer ou perder sua senha, não será mais possivel utilizar o certificado.

<u>Voltar</u>

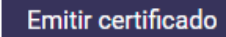

### 8° PASSO DOWNLOAD DO CERTIFICADO

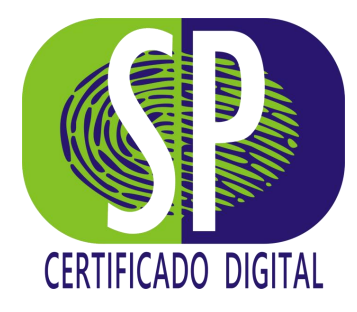

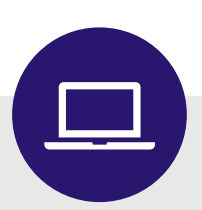

Aguarde e você receberá uma mensagem comunicando o sucesso da emissão.

Basta clicar em "*Para fazer download, clique* aqui".

O certificado será emitido e baixado para o seu computador.

#### Parabéns, SP CERTIFICADO! Seu certificado foi emitido com sucesso.

Para começar a usar faça o download do certificado e armazene em um local seguro.

Para fazer download, clique aqui

#### **9° PASSO** INSTALAÇÃO DO CERTIFICADO

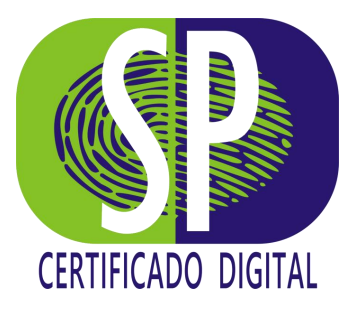

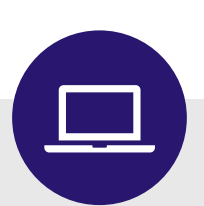

O certificado será emitido e baixado para o seu computador, através de um arquivo *.pfx.* 

Acesse o arquivo e realize a instalação do certificado. Esse arquivo servirá também como um *backup,* pois através dele você poderá efetuar a instalação quantas vezes julgar necessário.

#### Parabéns!

Você realizou a instalação do seu Certificado Digital!

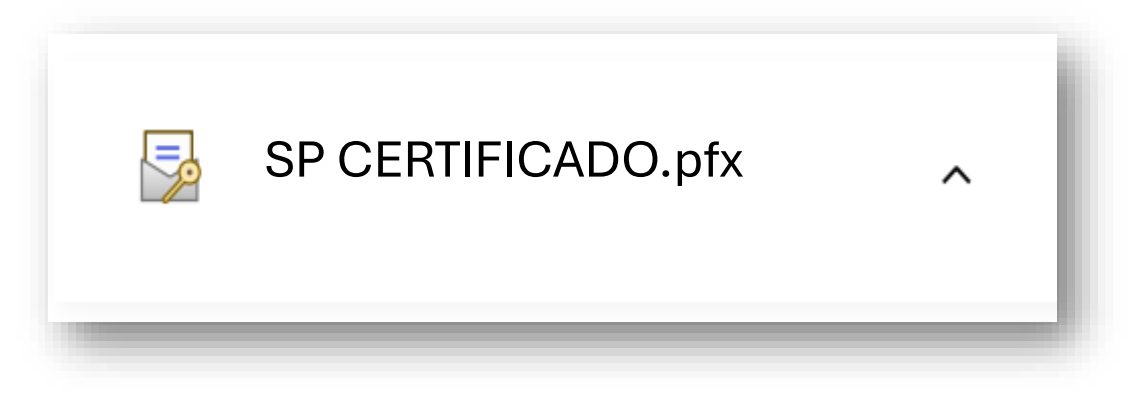

## **AGORA SIM, TUDO PRONTO!** Mas atenção às orientações abaixo:

O procedimento de baixa é feito apenas uma única vez, por isso, salve o arquivo que acabou de baixar em local seguro . Anote e guarde a senha que você definiu no momento da instalação.

Você poderá instalar esse arquivo quantas vezes necessitar, durante o período em que o certificado estiver válido, mas será necessário a utilização da senha.

Vale ressaltar que senha criada é **pessoal, intransferível** e **de responsabilidade do titular** ou do responsável pelo certificado digital. Não existem cópias ou meios para recuperá-la, por isso, caso a senha seja esquecida, **não será possível realizar uma nova instalação** do certificado em uso.

Dessa forma, caberá ao titular realizar uma nova aquisição, pois o uso incorreto da senha não está previsto na política de garantia da **SP CERTIFICADO DIGITAL.** 

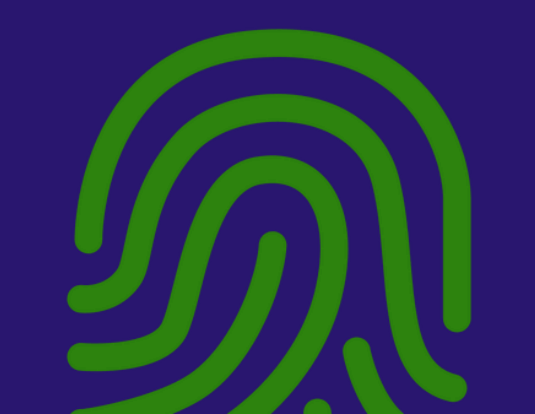

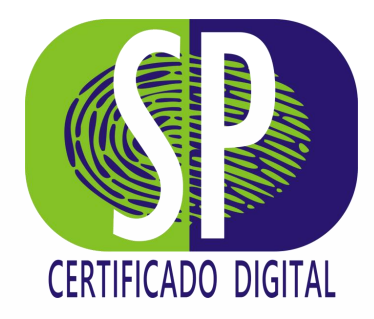

## AINDA POSSUI DÚVIDAS? Entre em contato com nosso time.

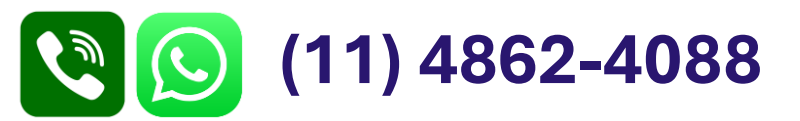

# AGRADECEMOS A PREFERÊNCIA

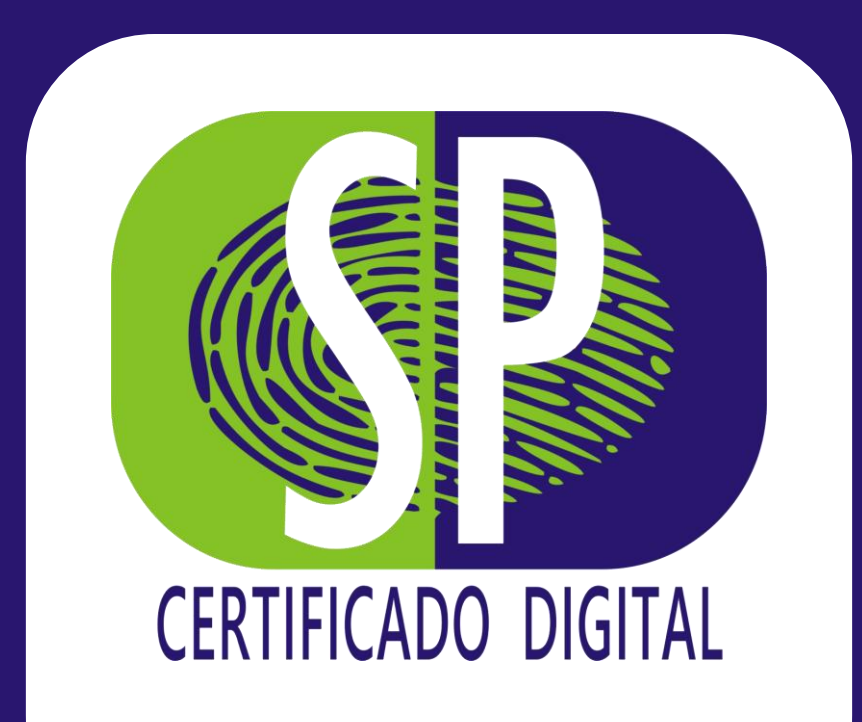